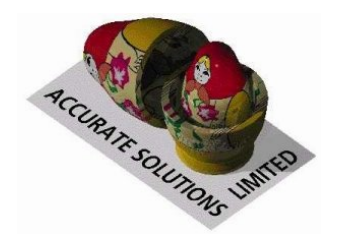

## Meal Booking System

## How to Book a Meal

This document explains how to book meals in the Accurate Solutions Meal Booking System.

Meals are booked from the member's own computers via the college internet by going to https://hall.sjc.ox.ac.uk/

| 🗿 Information - Microsoft Internet Explorer                                                                              |  |        |                | _ 8 ×    |
|----------------------------------------------------------------------------------------------------|--|--------|----------------|----------|
| Elle Edit View Favorites Iools Help                                                                                      |  |        |                | -        |
| 🛛 🚱 Back + 🕤 - 🖻 😰 🧑 🔎 Search 🕏 Favorites 🕢 😥 😓 -                                                                        |  |        |                |          |
| Address 🕘 http://localhost/mealbooking/                                                                                  |  | 💌 🄁 Go | 🌀 SnagIt       | <b>1</b> |
| Meal Booking System                                                                                                    |  |        |                | ×        |
| Meal Booking Information                                                                                                 |  |        |                |          |
| FORMAL HALL                                                                                                    |  |        |                |          |
| Please be warned that Formal Hall will be closed from monday January 23rd to wednesday january 25th for maintenance work |  |        |                |          |
| () Go To Meal Booking                                                                                                    |  |        |                |          |
|                                                                                                    |  |        |                |          |
|                                                                                                    |  |        |                |          |
|                                                                                                    |  |        |                |          |
|                                                                                                    |  |        |                |          |
|                                                                                                    |  |        |                |          |
|                                                                                                    |  |        |                |          |
|                                                                                                    |  |        |                |          |
|                                                                                                    |  |        |                |          |
|                                                                                                    |  |        |                |          |
|                                                                                                    |  |        |                |          |
|                                                                                                    |  |        |                |          |
|                                                                                                    |  |        |                |          |
|                                                                                                    |  |        |                |          |
|                                                                                                    |  |        |                |          |
|                                                                                                    |  |        |                |          |
|                                                                                                    |  |        |                |          |
| j<br>🕘 Done                                                                                                    |  |        | Local intranet |          |

The screen shot above shows the default screen that the member will see when entering the Accurate Solutions Meal Booking system. Left click on the Go to Login button to continue.

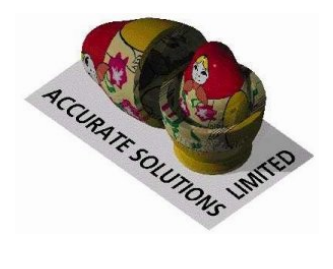

| 🚰 Login - Microsoft Internet Explorer                                        |                                                                                     |        | _1           | 8 ×        |
|------------------------------------------------------------------------------|-------------------------------------------------------------------------------------|--------|--------------|------------|
| <u>File E</u> dit <u>Vi</u> ew F <u>a</u> vorites <u>T</u> ools <u>H</u> elp |                                                                                     |        |              | <b>R</b>   |
| 🛛 🚱 Back 🝷 🕤 👻 😰 🐔 🔎 Search 👷 Favorites  🔗 🔹                                 | Ŋ <b>₽</b> •                                                                        |        |              |            |
| Address 💩 http://localhost/mealbooking/Login.php                             |                                                                                     | 💌 🔁 Go | 🌀 SnagIt 📔   | <b>3</b> ' |
| E Done                                                                       | Meal Booking Login         Card Number         457896         Password         cogn |        | cal intranet | X          |

The member enters their card number and password.

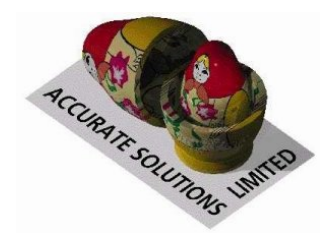

| cahost/mealbooking/MealBooking.php<br>Current<br>Date<br>Tue, 16/01/0<br>Wed, 17/01/0 | Change My Password © Sittings Sitting 7 Dinner (MCR Guest dinne                          | <u>Meal</u><br>Change M<br>Wek<br>Time        | l Book<br>ly Normal<br>come P | ing Sy<br>Meals<br>hilip Ak  | ste<br>O         | <u>m</u><br>Transactio                 | n History ) | © Log  | -Out | <br>▼ ● 60 | Sn. |
|---------------------------------------------------------------------------------------|------------------------------------------------------------------------------------------|-----------------------------------------------|-------------------------------|------------------------------|------------------|----------------------------------------|-------------|--------|------|------------|-----|
| Current<br>Date<br>Tue, 16/01/0<br>Wed, 17/01/                                        | Change My Password<br>Sittings<br>Sitting<br>7 Dinner (MCR Guest dinne                   | <u>Meal</u><br>Change M<br><i>Wek</i><br>Time | l Book<br>ly Normal<br>come P | ing Sy<br>Meals<br>hilip Al  | ste<br>O         | <u>m</u><br>Transactio                 | n History   | © Log  | -Out |            |     |
| Current<br>Date<br>Tue, 16/01/0<br>Wed, 17/01/0                                       | Change My Password (<br>Sittings<br>Sitting<br>7 Dinner (MCR Guest dinne                 | <u>Meal</u><br>Change M<br><i>Wel</i><br>Time | l Book                        | ing Sy<br>Meals<br>Thilip Al | ste<br>O<br>kers | <u>m</u><br>Transactio<br><del>.</del> | n History   | O Log  | -Out |            |     |
| Current<br>Date<br>Tue, 16/01/0<br>Wed, 17/01/                                        | Change My Password (Contemporation)<br>Sittings<br>Sitting<br>7 Dinner (MCR Guest dinner | Change M<br>Wei<br>Time                       | ly Normal                     | Meals<br>Chilip Al           | ©<br>kers        | Transactio                             | n History   | O Log  | -Out |            |     |
| Current<br>Date<br>Tue, 16/01/0<br>Wed, 17/01/                                        | Sittings<br>Sitting<br>7 Dinner (MCR Guest dinne                                         | Wek<br>Time                                   | come P                        | hilip Al                     | kers             | ,                                      |             |        |      |            |     |
| Current<br>Date<br>Tue, 16/01/0<br>Wed, 17/01/                                        | Sittings<br>Sitting<br>7 Dinner (MCR Guest dinner                                        | Time                                          | Perskard                      |                              |                  |                                        |             |        |      |            |     |
| Date<br>Tue, 16/01/C<br>Wed, 17/01/C                                                  | Sitting Dinner (MCR Guest dinne                                                          | Time                                          | Dealard                       |                              |                  |                                        |             |        |      |            |     |
| Tue, 16/01/C<br>Wed, 17/01/C                                                          | 7 Dinner (MCR Guest dinne                                                                |                                               | Booked                        | Spaces                       | Gue              | ests                                   |             |        |      |            |     |
| Wed, 17/01/-                                                                          |                                                                                          | )                                             | 0                             | 120                          | з                |                                        |             |        |      |            |     |
|                                                                                       | 07 Dinner (MCR Guest dinne                                                               | )                                             | 1                             | 119                          | з                | Guest                                  | Change      | Cancel | View |            |     |
| Thu, 18/01/0                                                                          | 7 Dinner (MCR Guest dinne                                                                | )                                             | 0                             | 120                          | 3                | Book                                   |             |        |      |            |     |
| Fri, 19/01/07                                                                         | Dinner (MCR Guest dinne                                                                  | )                                             | 0                             | 120                          | 3                | Book                                   |             |        |      |            |     |
| Mon, 22/01/l                                                                          | )7 Dinner (MCR Guest dinne                                                               | )                                             | 1                             | 119                          | 3                | Guest                                  | Change      | Cancel | View |            |     |
| Tue, 23/01/C                                                                          | 7 Dinner (MCR Guest dinne                                                                | )                                             | 0                             | 120                          | з                | Book                                   |             |        |      |            |     |
| Wed, 24/01/                                                                           | 07 Dinner (MCR Guest dinne                                                               | )                                             | 1                             | 119                          | 3                | Guest                                  | Change      | Cancel | View |            |     |
| Thu, 25/01/C                                                                          | 7 Dinner (MCR Guest dinne                                                                | )                                             | 1                             | 119                          | з                | Guest                                  | Change      | Cancel | View |            |     |
| Fri, 26/01/07                                                                         | Dinner (MCR Guest dinne                                                                  | )                                             | 0                             | 120                          | З                | Book                                   |             |        |      |            |     |
| Mon, 29/01/0                                                                          | 07 Dinner (MCR Guest dinne                                                               | )                                             | 1                             | 119                          | З                | Guest                                  | Change      | Cancel | View |            |     |
|                                                                                       |                                                                                          |                                               |                               |                              |                  |                                        |             |        |      |            |     |
|                                                                                       |                                                                                          |                                               |                               |                              |                  |                                        |             |        |      |            |     |

Select the date and particular sitting on which the meal is to be booked by clicking on the drop down arrow. Similarly select the type of meal. The information on the left side of the screen shows the number of spaces available per sitting and number of guests allowed per member. Confirm the selection by clicking on the Book Meals button.

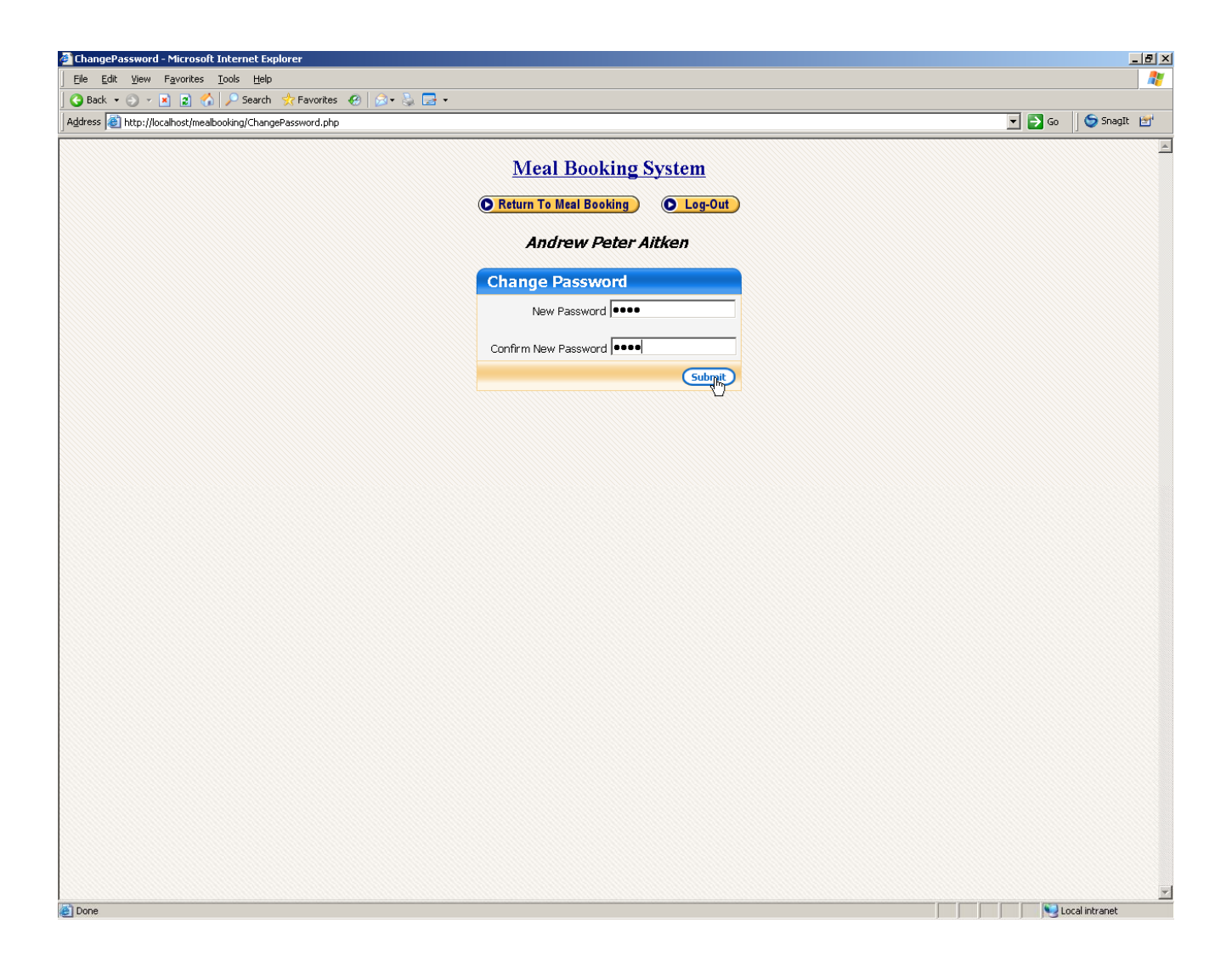

To change password click onto the Change Password button and follow the on screen instructions. To exit the system., select LogOut as shown above.